### 英文版学信网报告的申请

| 编辑部门 | 文书支持部         |
|------|---------------|
| 负责人  | Ms. Aaron     |
| 时间   | 2023年1月28日星期六 |
| 版本   | V1. 2. 6      |

### 一、进入学信网

### 二、登录个人账户后点击并进入【学信档案】

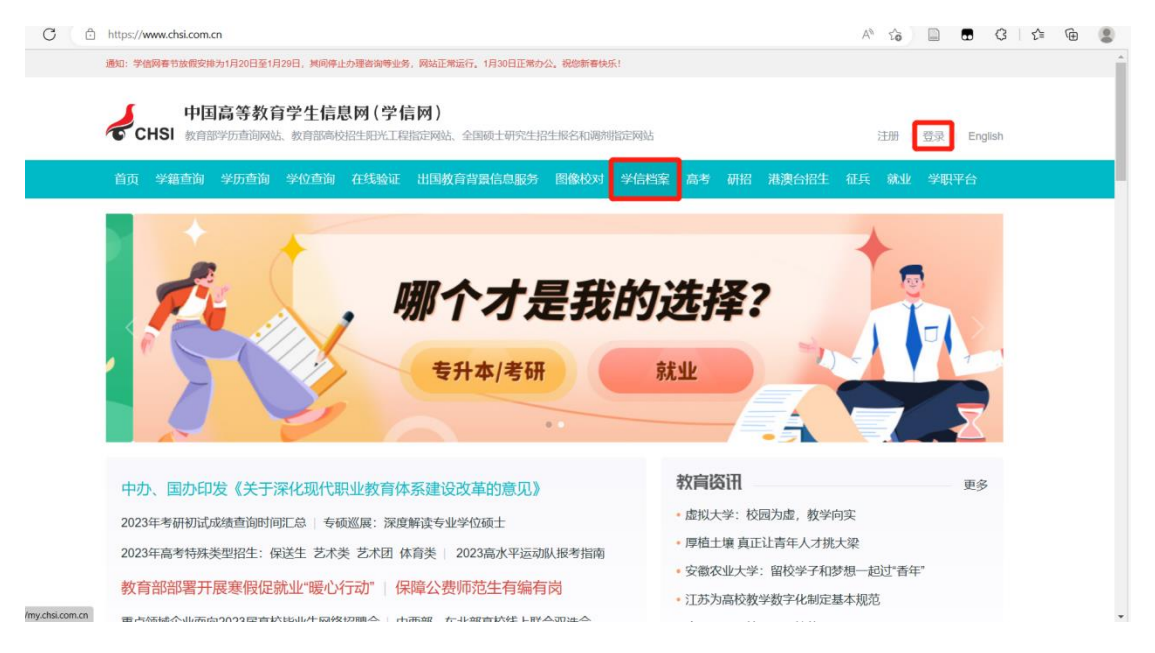

### 三、找到【出国报告发送】,点击【翻译件】

学生准备资料指导文档

| / 学信档3                            | x +                                                                      |                             |                         |                                              |                                                                                                    |                 | ~     | - 0              | × |
|-----------------------------------|--------------------------------------------------------------------------|-----------------------------|-------------------------|----------------------------------------------|----------------------------------------------------------------------------------------------------|-----------------|-------|------------------|---|
| $\leftrightarrow$ $\rightarrow$ ( | ር 🏠 🔒 my.chsi.com.cn/a                                                   | rchive/index.action?trnc    | 1=742951183949762422183 | 351548739031                                 |                                                                                                    |                 | e 1   |                  | ÷ |
|                                   | 心学信档案                                                                    | 首页 高等教育信                    | 息 在线验证报告 学问             | 万学位认证与成绩验证 计                                 | 出国报告发送 调查/投票                                                                                                    | 职业测汗 就业         | ⑧ 个人中 | ia +             | ĺ |
|                                   | -<br>-<br>                                                               |                             | 高校毕业会                   | 生跟踪调查问                                       | 可卷                                                                                                    |                 | F     | (1)<br>学信<br>机器人 |   |
|                                   | <b>高等教育信息</b><br>学籍 学历 学位                                                | <b>之</b><br>在线验证报告<br>查看 申请 | 学历学位认证与成绩验证<br>查普       | <ul><li>出国报告发送</li><li>査督 发送报告 副時生</li></ul> | よう (1) 日本 (1) 日本 (1) (1) (1) (1) (1) (1) (1) (1) (1) (1) |                 |       |                  |   |
|                                   | oner<br>就业<br>求职招聘                                                       | 学校満慶度<br>参与投票               |                         | 信息核査确认<br>査者                                 |                                                                                                    | 职业长路漫漫,何7<br>一二 | 不来此求素 |                  |   |
|                                   |                                                                          | 高橋                          | 交毕业生跟踪调查问               | 可卷                                           |                                                                                                    | 点击进入生涯适         | 应力测汗  |                  |   |
| https://my.ch                     | 为了解高校毕业生职业<br><b>1. 您现在处于何种状态</b><br>ii.com.cn/archive/gjhz/foreign/inde | 发展现状,帮助大学生做好<br>x.action    | R就业指导,请您参与本次调查          | 重, 真诚感谢您的参与!                                 |                                                                                                    |                 | 劉     |                  | ÷ |

# 

| 校名称    | 专业名称 | 层次 | 在线验证码 | 有效期 | 状态              | 操作 |
|--------|------|----|-------|-----|-----------------|----|
| R西理工学院 | 网络工程 | 本科 |       |     | 申请中 (翻译核<br>对中) | 查看 |
|        |      |    |       |     |                 |    |
|        |      |    |       |     |                 |    |

## 四、选择对应文件进行翻译

| 出国报告发送 > 英文翻译 | 选择类型              |     |
|---------------|-------------------|-----|
|               |                   |     |
| * 翻译类型:       | 教育部学籍在线验证报告翻译件    |     |
|               | 教育部学历证书电子注册备案表翻译件 |     |
|               | 中国高等教育学位在线验证报告翻译件 | 855 |
|               | 中国高等教育学历认证报告翻译件   |     |
|               | 中国高等教育学位认证报告翻译件   | 样本  |
|               | 确定返回              |     |
|               |                   |     |
|               |                   |     |

#### 学生准备资料指导文档

| <i>》</i> 学信档案 前 蒂          | 牧育信息 在线验证报告 | 学历学位认证与成绩验证 | 出国报告发送  |     | 职业测评 | 就业 | ⑧ 个人中心 ◄ |
|----------------------------|-------------|-------------|---------|-----|------|----|----------|
| 首页 传输费用 英文翻译               |             |             |         |     |      |    |          |
| 出国报告发送 > 英文翻译 > 学位在线验证报告翻译 | 4           |             |         |     |      |    |          |
| 学士-陕西理工学院-网络工程             |             |             |         |     |      |    |          |
|                            |             |             |         |     |      |    |          |
|                            |             |             |         |     |      |    |          |
|                            | 0           | 您暂未申请该学位    | 立在线验证报告 | 翻译件 |      |    |          |
|                            |             | 申请翻译件       |         |     |      |    |          |
|                            |             |             |         |     |      |    |          |
|                            |             |             |         |     |      |    |          |
|                            |             |             |         |     |      |    |          |

### 五、使用微信/支付宝进行支付

| 》 学信档案 前 高等数 前             | 育信息 在线验证报告                  | 学历学位认证与成绩验证 | 出国报告发送  | 调查/投票 甲  | 职业测评 就业          |        |
|----------------------------|-----------------------------|-------------|---------|----------|------------------|--------|
| 首页 传输费用 英文翻译               |                             |             |         |          |                  |        |
| 出国报告发送 > 英文翻译 > 申请学位在线验证报告 | <sup>翻译件</sup><br>申请《中国高等教育 | 育学位在线验证报告》  | 翻译件(英文) | )        |                  | a<br>a |
| 申请报告:学士-陕西理工学院-网络工         | 支付申请费用                      | 核对信息翻       | 译核对     |          |                  |        |
| <sub>报告有效期</sub> 365天      |                             |             | 翻       | 译技术服务费 3 | 0 <sub>元</sub> 去 | 支付     |
|                            |                             |             |         |          |                  |        |

| 🛟 学信网支付平台             |                               | 首页                        | 查看订单   | 18651608516 退出 |
|-----------------------|-------------------------------|---------------------------|--------|----------------|
| 商品                    | 名称                            |                           | 单价 (元) | 数量             |
| 中国高等教育学位在线验证报告翻译件     |                               |                           | 30     | 1              |
| 订单号: 84gvul4jmJ2l40r3 |                               |                           |        | 总价: 30元        |
| 选择支付方式                | _                             |                           |        |                |
| <b>支 文付</b> 案 微信支付    | <b>診 首信易支付</b><br>(国内银行卡、信用卡) | <b>診 首信易支付</b><br>(国际信用卡) |        |                |
| 您需支付: 30元<br>确定       |                               |                           |        |                |

#### 学生准备资料指导文档

| 学信网支付平台               |                  | 首页 | 查看订单 1865160851 |
|-----------------------|------------------|----|-----------------|
|                       | 商品名称             |    |                 |
| 中国高等教育学位在线验证报告翻译件     |                  |    |                 |
| 订单号: 84gvul4jmj2l40r3 |                  |    |                 |
|                       | m支付: 30.0元       |    |                 |
| 微信支付(二维码有             | 前效时间为2小时,请您及时付款! | )  |                 |

六、校对信息

出国报告发送 > 英文翻译 > 申请学位在线验证报告翻译件

| 申请《中国高等教育学位在线验证报告》翻 | ]译件 ( | (英文) |
|---------------------|-------|------|
|---------------------|-------|------|

| 系统直径的茁立姓名。                       | ΖΗΔΝΟΥΙΝΥΙΝ                  |
|----------------------------------|------------------------------|
|                                  |                              |
| 校对后的英文姓名:                        | ZHANG XINXIN                 |
| 请选择姓名中空格的位置:                     | 在第1字之后 🖌                     |
| 🔆 说明:建议在姓氏的后面加空格,如:张自忠,ZHANG ZIZ | HONG;欧阳震华(复姓),OUYANG ZHENHUA |

#### 学生准备资料指导文档

| 出国报告发送 > 英文翻译 > 申请学位在线验证报告酬 | 翻译件                               |     |
|-----------------------------|-----------------------------------|-----|
|                             | 申请《中国高等教育学位在线验证报告》翻译件(            | 英文) |
| _                           | 支付申请费用 核对信息 翻译核对                  |     |
|                             | 确认信息                              | ×   |
|                             | 英文姓名:ZHANG XINXIN<br>提交后将不能再进行修改! |     |
| ☆ 说明:建议在1                   | 輸入取消                              |     |
|                             | 完成校对 稍候校对                         |     |

## 七、申请成功

| ル 学   | 信档案    |      | 高等教育信息 | 在线验证报告 | 学历学位认证与成绩验证 | 出国报告发送 | 调查/投票         | 职业测评  | 就业 | ⑧ 个人中心 ▼ |
|-------|--------|------|--------|--------|-------------|--------|---------------|-------|----|----------|
| 首页 传输 | ·费用 英文 | (翻译  |        |        |             |        |               |       |    |          |
| 学历电子》 | 田留室表   |      |        |        |             |        |               |       |    |          |
| 学校名称  |        | 专业名称 |        | 层次     | 在线验证码       | 有效期    | 状态            | 操作    |    |          |
| 陕西理工  | 学院     | 网络工程 |        | 本科     | 2 <u></u> 1 |        | 申请中 (翻<br>对中) | 译核 查看 |    |          |
| 学位在线验 | 全证报告   |      |        |        |             |        |               |       |    |          |
| 学校名称  |        | 专业名称 |        | 学位层级   | 在线验证码       | 有效期    | 状态            | 操作    |    |          |
| 陕西理工  | 学院     | 网络工程 |        | 学士     | -           | -      | 申请中(翻<br>对中)  | 译核查看  |    |          |